## How to add Compensating Open Days on the ECCE Calendar on Hive

The purpose of this document is to guide the Hive user in adding "compensating open days" on the ECCE Calendar, following an unreported closure identified during a Compliance inspection, as detailed in the Compliance inspection report made available on Hive. Please follow the next steps:

## 1. Go to My Account $\rightarrow$ Compliance

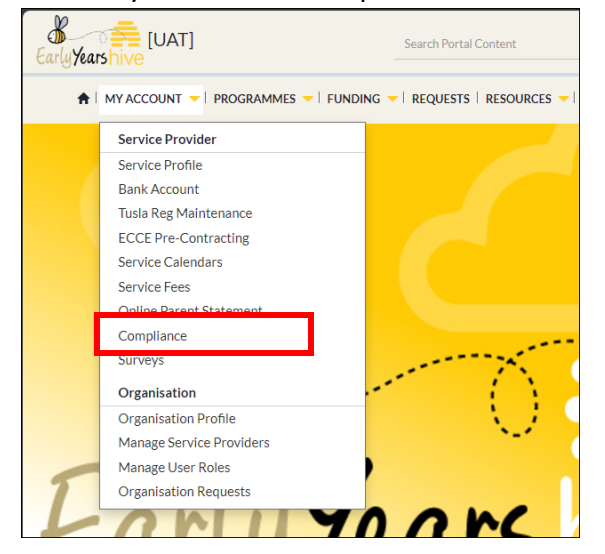

2. Open the ECCE Compliance inspection report by clicking on the yellow drop-down to "View Details"

| 🔒   MY ACCOUNT 🤜                                                                                                    | PROGRAMMES V FUNDING                         | REQUESTS   RESOURCES                        | ANNOUNCEMENTS                        | • 109 NOTIFICAT                            | IONS 🐥 13             |                          |                          |                        |      |  |
|----------------------------------------------------------------------------------------------------|----------------------------------------------|---------------------------------------------|--------------------------------------|--------------------------------------------|-----------------------|--------------------------|--------------------------|------------------------|------|--|
| Home > Programme Inspections                                                                                                    |                                              |                                             |                                      |                                            |                       |                          |                          |                        |      |  |
|                                                                                                    |                                              |                                             |                                      |                                            |                       |                          |                          |                        |      |  |
| Below is a list of your Compliance Inspections per relevant Programme. Please select an inspection to view the details including any follow-up actions required and the corresponding rectification due date. |                                              |                                             |                                      |                                            |                       |                          |                          |                        |      |  |
| If you have any queries in                                                                                                    | relation to the findings, please con         | tact Pobal Compliance via the <u>Hive S</u> | ervice Request Form and              | d quoting your DCYA Refer                  | ence number and the C | ompliance Review ID.     |                          |                        |      |  |
|                                                                                                    |                                              |                                             |                                      |                                            |                       |                          |                          |                        |      |  |
| Visit Completion                                                                                                    | From Date                                    |                                             |                                      |                                            |                       |                          |                          |                        |      |  |
| 26/08/2024                                                                                                    |                                              |                                             |                                      |                                            |                       |                          |                          | Apply                  |      |  |
|                                                                                                    |                                              |                                             |                                      |                                            |                       |                          |                          |                        |      |  |
| Compliance Review ID                                                                                                    | Compliance Cycle                             | Programme Call                              | Visit Date                           | Compliance Outcome                         | Action Required?      | Notified On              | Rectification Due        | Inspection Stage       |      |  |
| Compliance Review ID                                                                                                    |                                              |                                             |                                      |                                            |                       |                          |                          |                        |      |  |
| INSP-000000738                                                                                                    | 2024/2025 Compliance                         | CCSP Saver Programme 2024                   | 21/11/2024 12:44                     | Major Non-Compliant                        | Yes                   | 21/11/2024               | 22/11/2024               | Follow-up              | -    |  |
| INSP-0000000738<br>INSP-0000000739                                                                                                    | 2024/2025 Compliance<br>2024/2025 Compliance | CCSP Saver Programme 2024<br>ECCE 2024      | 21/11/2024 12:44<br>21/11/2024 12:44 | Major Non-Compliant<br>Major Non-Compliant | Yes                   | 21/11/2024<br>21/11/2024 | 22/11/2024<br>22/11/2024 | Follow-up<br>Follow-up | •    |  |
| INSP-0000000738                                                                                                    | 2024/2025 Compliance<br>2024/2025 Compliance | CCSP Saver Programme 2024<br>ECCE 2024      | 21/11/2024 12:44<br>21/11/2024 12:44 | Major Non-Compliant<br>Major Non-Compliant | Yes<br>Yes            | 21/11/2024<br>21/11/2024 | 22/11/2024<br>22/11/2024 | Follow-up<br>Follow-up | ails |  |

3. Scroll down to the ECCE Compliance closure adjustments section to view the closures identified during the inspection. If 1 "potentially funded" closure was identified, then 1 "compensating open day" post inspection date can be added on the ECCE calendar. If the "compensating open day" is not added by the Rectification Due Date, then Pobal will process a financial correction for 1 day.

| ECCE COMPLIANCE CLOSURE ADJUSTMENTS |                         |                    |                  |            |            |                                                                |  |  |  |  |
|-------------------------------------|-------------------------|--------------------|------------------|------------|------------|----------------------------------------------------------------|--|--|--|--|
| Service Provider 🔺                  | Closure Adjustment Type | Funding Type       | Adjustment Stage | From Date  | To Date    | Adjustment Comment                                             |  |  |  |  |
| SP341                               | Compliance              | Potentially funded | Notified         | 13/09/2024 | 13/09/2024 | 1 closure identified. Service can add 1 compensating open day. |  |  |  |  |
|                                     |                         |                    |                  |            |            |                                                                |  |  |  |  |

4. In the same inspection report, scroll up to the Non-Compliance Detail section and select the Inspection Category of Closures and the Outcome Reason *"Calendar requirements have not been met: more than 1 day closure not reflected on calendar - Calendar to be adjusted"* OR *"Calendar requirements have not select the closure not reflected on calendar - Calendar to be adjusted"* OR *"Calendar requirements have not select the closure not met is the closure not reflected on calendar - Calendar to be adjusted"* OR *"Calendar requirements have not met is the closure not reflected on calendar - Calendar to be adjusted"* OR *"Calendar requirements have not met is the closure not met is the closure not met is t* 

*been met: 1 day closure not reflected on calendar - Calendar to be adjusted"* (whichever is applicable. Select the yellow drop-down to view details.

| NON-COMPL                                                 | IANCE DETAIL                                                                                                    |                          |                         |                           |                               |                  |
|-----------------------------------------------------------|----------------------------------------------------------------------------------------------------|--------------------------|-------------------------|---------------------------|-------------------------------|------------------|
| The list below outlines ex<br>and/or financial correction | ich non-compliant outcome reason and where relevant, the action required from the Service Provider. Where there is a<br>in will apply. Please scroll through the relevant pages and open each outcome reason to view further details. | Rectification Due date ( | outlined, the Service P | rovider is required to ta | ake action by that date, othe | rwise a sanction |
| Inspection Category                                       | Outcome Reason                                                                                                    | Outcome Type 🔺           | Action Required         | Rectification Due         | Rectification Status          | Rectified On     |
| Attendance Records                                        | Attendance records have gaps/inadequacies                                                                                                    | Confirmed                | Self-declaration        | 22/11/2024                | Pending                       |                  |
| Overclaims                                                | Hive was not reflective with regards to actual start dates of child/ren (greater than or equal to 20                                                                                                    | Confirmed                | Self-declaration        | 22/11/2024                | Pending                       |                  |
| Closures                                                  | Calendar requirements have not been met: 1 day closure not reflected on calendar - Calendar to be ad                                                                                                    | Confirmed                | Self-declaration        | 22/11/2024                | Pending                       |                  |
| Qualifications                                            | The Approved Provider is not meeting the staff qualification requirements for room Lead Educator/s,                                                                                                    | Confirmed                | Self-declaration        | 22/11/2024                | Pending                       |                  |
|                                                           |                                                                                                    |                          |                         |                           |                               |                  |
| 1 2                                                       | >                                                                                                    |                          |                         |                           |                               |                  |

5. Read the detail and complete the self-declaration by the Rectification Due Date shown and click Submit. The Rectification Status will change from "Pending" to "Rectified".

| VIEW DETAILS                                                                                                    |                                                                                                    | ×              |
|----------------------------------------------------------------------------------------------------|----------------------------------------------------------------------------------------------------|----------------|
| Outcome Reason *                                                                                                    |                                                                                                    |                |
| ECCE 2024: Calendar requirements have no                                                                                                    | ot been met: 1 day closure not reflected on calendar - Calendar to be adjusted                                                                                                    |                |
| Rectification Due                                                                                                    | Rectification Status                                                                                                    |                |
| 22/11/2024                                                                                                    | Rectified                                                                                                    | -              |
| <ul> <li>then Pobal will action a financial adjustment to re<br/>Rectification Due Date, by selecting the tick box b</li> <li>Self-declaration: By ticking this box I co<br/>complement of 182 days and will reflect</li> </ul> | flect the relevant closure. The Approved Provider must also complete a self-declaration,<br>pelow. Failure to complete this rectification action may result in the application of a sanct<br>onfirm that the calendar on the Hive will be kept up to date to provide the full<br>t all closure days. | by the<br>ion. |
|                                                                                                    |                                                                                                    |                |

6. This will unlock the ECCE calendar so that "compensating open days" can be added from the date of the inspection into the future. Select the current Active ECCE calendar and "Save As Draft"

| [UAT]<br>Yearshive                                                                |                                                                                                    | Search Portal C                                                                | Content                                                                                            |                                                                                               | ٩                                                         |                                                            |                           | SP341 (         | -                                                                      | SB                         | 3•          |
|-----------------------------------------------------------------------------------|----------------------------------------------------------------------------------------------------|--------------------------------------------------------------------------------|----------------------------------------------------------------------------------------------------|-----------------------------------------------------------------------------------------------|-----------------------------------------------------------|------------------------------------------------------------|---------------------------|-----------------|------------------------------------------------------------------------|----------------------------|-------------|
| MY ACCOUNT      PROGR<br>Home > Service Calendars<br>Create your service calendar | RAMMES - FUNDI                                                                                                    | NG ♥   REQUESTS  <br>the <u>NCS Service C</u>                                  | RESOURCES $\checkmark$ ANNi<br>alendar guide, the <u>C</u>                                         | OUNCEMENTS V 10                                                                               | ▶ NOTIFICATIONS ▲                                         | 13<br>E Service Calendar gu                                | iide for help.            |                 | Cre                                                                    | pate Calenda               |             |
| E Active and Drait Service Caler                                                  | iluais +                                                                                                    |                                                                                |                                                                                                    |                                                                                               |                                                           |                                                            |                           |                 | 0.0                                                                    |                            |             |
| Name                                                                              | Start Date                                                                                                    | End Date                                                                       | Days in Period                                                                                     | Days Open                                                                                     | Subsidised Closures                                       | Unsubsidised Closure                                       | Payable Weeks             | Non-Payable We  | eks Status                                                             |                            |             |
| Name NC5 2024                                                                     | Start Date  19/08/2024                                                                                              | End Date<br>17/08/2025                                                         | Days in Period<br>364                                                                              | Days Open<br>250                                                                              | Subsidised Closures                                       | Unsubsidised Closure                                       | Payable Weeks             | Non-Payable Wee | eks Status<br>Active                                                   |                            |             |
| Name NCS 2024 ECCE 2024                                                           | Start Date                                                                                                    | End Date<br>17/08/2025<br>11/07/2025                                           | Days in Period<br>364<br>327                                                                       | Days Open<br>250<br>182                                                                       | Subsidised Closures 0 0                                   | Unsubsidised Closure 0 0                                   | Payable Weeks             | Non-Payable We  | eks Status<br>Active<br>Active                                         |                            |             |
| Name NC5 2024 ECCE 2024 CCSP Saver Programme 2024                                 | Start Date           19/08/2024           19/08/2024           12/08/2024                                           | End Date<br>17/08/2025<br>11/07/2025<br>08/08/2025                             | Days in Period           364           327           362                                           | Days Open           250           182           246                                           | Subsidised Closures 0 0 0 0 0                             | Unsubsidised Closure 0 0 0 0 0                             | Payable Weeks<br>38<br>52 | Non-Payable Wee | eks Status<br>Active<br>Active                                         | View                       |             |
| Name<br>NC5 2024<br>ECCE 2024<br>CCSP Saver Programme 2024<br>NCS 2023            | Start Date           19/08/2024           19/08/2024           12/08/2024           21/08/2023                      | End Date<br>17/08/2025<br>11/07/2025<br>08/08/2025<br>18/08/2024               | Days in Period           364           327           362           364                             | Days Open           250           182           246           250                             | Subsidised Closures 0 0 0 0 0 0 0 0 0 0 0 0 0 0 0 0 0 0 0 | Unsubsidised Closure 0 0 0 0 0 0 0 0 0 0 0 0 0 0 0 0 0 0 0 | Payable Weeks             | Non-Payable Wee | eks Status<br>Active<br>Active<br>Active                               | <u>View</u>                |             |
| Name NCS 2024 ECCE 2024 CCSP Saver Programme 2024 NCS 2023 NCS 2022               | Start Date           19/08/2024           19/08/2024           12/08/2024           21/08/2023           22/08/2022 | End Date<br>17/08/2025<br>11/07/2025<br>08/08/2025<br>18/08/2024<br>20/08/2023 | Days in Period           364           327           362           364           364           364 | Days Open           250           182           246           250           250           250 | Subsidised Closures 0 0 0 0 0 0 0 0 0 0 0 0 0 0 0 0 0 0 0 | Unsubsidised Closure 0 0 0 0 0 0 0 0 0 0 0 0 0 0 0 0 0 0 0 | Payable Weeks<br>38<br>52 | Non-Payable Wee | eks Status<br>Active<br>Active<br>Active<br>Active<br>Active<br>Active | <u>View</u><br>ve as Draft | Save as Dra |

## 7. Open the Draft ECCE calendar to Edit

| EActive and Draft Service Caler | ndars <del>v</del> |            |                |           |                     |                      |               |                   | С      | reate Cale | ndar |
|---------------------------------|--------------------|------------|----------------|-----------|---------------------|----------------------|---------------|-------------------|--------|------------|------|
| Name                            | Start Date 🔺       | End Date   | Days in Period | Days Open | Subsidised Closures | Unsubsidised Closure | Payable Weeks | Non-Payable Weeks | Status |            |      |
| ECCE 2024                       | 19/08/2024         | 11/07/2025 | 327            | 182       | 0                   | 0                    | 38            | 9                 | Draft  |            | -    |
| NCS 2024                        | 19/08/2024         | 17/08/2025 | 364            | 250       | 0                   | 0                    |               |                   | Ac     | Edit       |      |
| ECCE 2024                       | 19/08/2024         | 11/07/2025 | 327            | 182       | 0                   | 0                    | 38            | 9                 | Ac     | Remove     | Edit |
| CCSP Saver Programme 2024       | 12/08/2024         | 08/08/2025 | 362            | 246       | 0                   | 0                    | 52            | 0                 | Active |            |      |

8. Read the guidance message in the yellow box and take note of the "Compensating Open Days" column headings

| ome > Service Calendars > Edit Calendar                                                                       |                                                                    |                                                                                       |                                                                                                    |                           |                  |          |       |   |                     |                                  |                  |
|----------------------------------------------------------------------------------------------------|--------------------------------------------------------------------|---------------------------------------------------------------------------------------|----------------------------------------------------------------------------------------------------|---------------------------|------------------|----------|-------|---|---------------------|----------------------------------|------------------|
|                                                                                                    |                                                                    |                                                                                       |                                                                                                    |                           |                  |          |       |   |                     |                                  |                  |
| JENERAL                                                                                                    |                                                                    |                                                                                       |                                                                                                    |                           |                  |          |       |   |                     |                                  |                  |
| Programme                                                                                                    | gramme Programme Year*                                             |                                                                                       |                                                                                                    | Statu                     | ıs Reaso         | n        |       |   |                     | Service Model                    |                  |
| Early Childhood Care and Education                                                                            |                                                                    | ECCE 2024                                                                             |                                                                                                    | Dra                       | əft              |          |       |   |                     | ⊘ 38 Weeks ○ 41 Weeks            |                  |
| Start Date *                                                                                                  |                                                                    | End Date *                                                                            |                                                                                                    | Cale                      | ndar Eff         | ective D | ate * |   |                     |                                  |                  |
| 19/08/2024                                                                                                    |                                                                    | 11/07/2025                                                                            |                                                                                                    | 19/                       | /08/202          | 4        |       |   |                     |                                  |                  |
|                                                                                                    |                                                                    |                                                                                       |                                                                                                    |                           |                  |          |       |   |                     |                                  |                  |
|                                                                                                    |                                                                    |                                                                                       |                                                                                                    |                           |                  |          |       |   |                     |                                  |                  |
|                                                                                                    |                                                                    |                                                                                       |                                                                                                    |                           |                  |          |       |   |                     |                                  |                  |
|                                                                                                    |                                                                    |                                                                                       |                                                                                                    |                           |                  |          |       |   |                     |                                  |                  |
|                                                                                                    |                                                                    |                                                                                       |                                                                                                    |                           |                  |          |       | 1 |                     |                                  |                  |
| You may submit Compensating Ope<br>You may not submit more Compensa                                           | n Days for all weeks<br>ating Open days tha                        | from the week of the Visit C<br>n you have Potentially Funde                          | ompletion Date and the end of the P<br>ad Closure Adjustments for this Prog                                               | ogramme<br>amme Cal       | Call.            |          |       |   | _                   |                                  |                  |
| You may submit Compensating Oper<br>You may not submit more Compensa                                          | n Days for all weeks<br>ating Open days tha                        | from the week of the Visit C<br>n you have Potentially Funde                          | iompletion Date and the end of the P<br>ed Closure Adjustments for this Prog                                              | ogramme<br>amme Cal       | Call.<br>II.     |          |       |   |                     |                                  |                  |
| You may submit Compensating Ope<br>You may not submit more Compensa<br>Compensating Open Days                 | n Days for all weeks<br>ating Open days tha<br>Month               | from the week of the Visit C<br>n you have Potentially Funde<br>Week Number           | ompletion Date and the end of the P<br>ed Closure Adjustments for this Prog<br>Week Beginning                             | ogramme<br>ramme Cal      | Call.<br>I.      | w        | Т     | F | Days Open           | Compensating Days Open           | Non Payable Week |
| You may submit Compensating Ope<br>You may not submit more Compensa<br>Compensating Open Days<br>Show         | n Days for all weeks<br>ating Open days tha<br>Month<br>Aug        | from the week of the Visit C<br>n you have Potentially Funde<br>Week Number<br>1      | ompletion Date and the end of the P<br>d Closure Adjustments for this Prog<br>Week Beginning<br>19/06/2024                | ogramme<br>ramme Cal<br>M | Call.<br>I.<br>T | w        | T     | F | Days Open<br>0      | Compensating Days Open<br>0      | Non Payable Week |
| You may submit Compensating Ope<br>You may not submit more Compensi<br>Compensating Open Days<br>Show<br>Show | n Days for all weeks<br>ating Open days tha<br>Month<br>Aug<br>Aug | from the week of the Visit C<br>n you have Potentially Funde<br>Week Number<br>1<br>2 | ompletion Date and the end of the P<br>ed Closure Adjustments for this Prog<br>Week Beginning<br>19/08/2024<br>26/08/2024 | rogramme<br>ramme Cal     | Call.<br>I.<br>T | w<br>1   | T     | F | Days Open<br>0<br>5 | Compensating Days Open<br>0<br>0 | Non Payable Week |

9. To add a compensating open day tick "Show" in the Compensating Open Days column for a week that has closures ticked, as highlighted in yellow below. This will add another row of days under that same week and only the day that has a closure will become editable for a compensating open day, as highlighted in yellow below.

| Show 🗌                 | Feb | 26 | 10/02/2025 |  |  | 5 | 0 |
|------------------------|-----|----|------------|--|--|---|---|
| Show 🗹                 | Feb | 27 | 17/02/2025 |  |  | 4 | 0 |
| Compensating Open Days | Feb | 27 | 17/02/2025 |  |  |   |   |
| Show 🗆                 | Feb | 28 | 24/02/2025 |  |  | 5 | 0 |

10. Tick the editable day to add a compensating open day. This will add 1 on the column to the right of the days and will also update the totals for the term with 1 Compensating Days Open, as shown in yellow below.

| Show 🗆                 | Feb                   | 26               | 10/02/2025                        |                |              |          |           |                                                                                                    | 5 | 0 |
|------------------------|-----------------------|------------------|-----------------------------------|----------------|--------------|----------|-----------|----------------------------------------------------------------------------------------------------|---|---|
| Show Z                 | Feb                   | 27               | 17/02/2025                        |                |              |          |           |                                                                                                    | 4 | 1 |
| Compensating Open Days | Feb                   | 27               | 17/02/2025                        |                |              |          |           | <ul> <li>Image: A set of the set of the</li></ul> |   |   |
| Show 🗌                 | Feb                   | 28               | 24/02/2025                        |                |              |          |           |                                                                                                    | 5 | 0 |
| Show 🗌                 | Mar                   | 29               | 03/03/2025                        |                |              |          |           |                                                                                                    | 5 | 0 |
| Show 🗌                 | Mar                   | 30               | 10/03/2025                        |                |              |          |           | ~                                                                                                    | 4 | 0 |
| Show 🗌                 | Mar                   | 31               | 17/03/2025                        | 1              | $\checkmark$ |          |           |                                                                                                    | 3 | 0 |
| Show 🗆                 | Mar                   | 32               | 24/03/2025                        |                | $\checkmark$ |          |           |                                                                                                    | 4 | 0 |
| Show 🗆                 | Mar                   | 33               | 31/03/2025                        |                |              |          |           |                                                                                                    | 5 | 0 |
| Show 🗆                 | Apr                   | 34               | 07/04/2025                        |                |              |          |           | ~                                                                                                    | 4 | 0 |
| Show 🗆                 | Apr                   | 35               | 14/04/2025                        |                |              |          |           | ~                                                                                                    | 4 | 0 |
| Show 🗆                 | Apr                   | 36               | 21/04/2025                        | 1              | $\checkmark$ | ~        | ~         | ~                                                                                                    | 0 | 0 |
| Term 2 Days Open 63    | Total Pavable Weeks 1 | 4 Non Pavable We | eks 2 Compensating Days Open 1 Te | erm 2 reauires | a minim      | um of 13 | pavable w | veeks                                                                                                    |   |   |

11. The overall counts for the year will update with 1 Compensating Days Open. If all edits are completed click "Submit" to activate the new calendar.

| All Terms             |     |  |  |               |   |        |   |
|-----------------------|-----|--|--|---------------|---|--------|---|
| Days Open             | 182 |  |  |               |   |        |   |
| Compensating Days Ope | n 1 |  |  |               |   |        |   |
| Total Payable Weeks   | 38  |  |  |               |   |        |   |
| Non Payable Weeks     | 9   |  |  |               |   |        |   |
| Programme Weeks       | 45  |  |  |               | _ |        | _ |
|                       |     |  |  | Save as Draft |   | Submit |   |
|                       |     |  |  |               |   |        |   |